**Prerequisite:** You must have an upgraded individual PACER Account and would like to file in NextGen. You must also have an existing CM/ECF account.

Note: These steps cannot be completed until the U.S. Bankruptcy Court, District of Nevada is live on NextGen on November 15, 2021. These steps will only need to be completed once.\*\*

| STEP                                                                                                    | SCREEN SHOT                                                                                                    |
|----------------------------------------------------------------------------------------------------|----------------------------------------------------------------------------------------------------|
| <ol> <li>Click on District of Nevada -<br/>Document Filing System<br/>on the District of NV ECF<br/>website:<br/>https://ecf.nvb.uscourts.gov/</li> </ol> | Welcome to the U.S. Bankruptcy Court for the District of Nevada<br>District of Nevada - Document Filing System                                                                                                    |
| 2. Login with your upgraded<br>PACER username and<br>password.                                                                                            | Username *<br>Password *<br>Client Code<br>Login Clear<br>Client Code<br>Login Clear<br>Foreot password? Foreot username? Need an account?<br>This is a restricted government website for official PACER use only. All<br>activities of PACER subscribers or users of this system for any purpose,<br>and all access attempts, may be recorded and monitored by persons<br>authorized by the federal judiciary for improper use, protection of system<br>security, performance of maintenance and for appropriate management by<br>the judiciary of its systems. By subscribing to PACER, users expressly<br>consent to system monitoring and to official access to data reviewed and<br>created by them on the system. If evidence of unlawful activity is<br>discovered, including unauthorized access attempts, it may be reported to<br>law enforcement officials. |

| STEP                                                                                      | SCREEN SHOT                                                                                                    |
|-------------------------------------------------------------------------------------------|----------------------------------------------------------------------------------------------------|
| <ol> <li>Click on Utilities and select<br/>NextGen Release 1.1 Menu<br/>Items.</li> </ol> | CMmm ECF       Query       Reports +       Utilities +       Help       Log Out         Utilities         NextGen Release 1.1 Menu Items         Vour Account         Change Your Client Code       Hiscellaneous         Links to Other Courts       EFinCert         Pacer Case Locator (National Index)       Mailings         Review Billing History       View PACER Account Information |
| 4. Click on Link a CM/ECF<br>account to my PACER<br>account.                              | CMMMCFCF       Query       Reports       Utilities       Help       Log Out         NextGen Release 1.1 Menu Items         Change PACER Exemption Status         Link a CM/ECF account to my PACER account         Maintain Your Login/Password                                                                                                    |

| STEP                                                                                                    | SCREEN SHOT                                                                                                    |
|----------------------------------------------------------------------------------------------------|----------------------------------------------------------------------------------------------------|
| 5. Enter your current CM/ECF<br>login and password. Click<br>Submit.                                                                                                    | Link a CM/ECF account to my PACER account<br>This utility links your PACER account with your e-filer account in this<br>court.<br>If you use CM/ECF for PACER only, no action is necessary.<br>If you had a CM/ECF e-filing account in this court before the court<br>converted to NextGen CM/ECF, enter your old CM/ECF login and<br>password below and press Submit. You will be prompted to confirm that<br>you want to link your PACER account to your old CM/ECF e-filing<br>account. Press Submit to link the accounts (or go back if the names<br>don't match). |
| NOTE: If you do not know your<br>login and password, select<br>Forgot login/password to reset<br>it or contact the Court's ECF<br>Help Desk at nvb.uscourts.gov<br>or call 866-232-1266. | CM/ECF login:<br>CM/ECF password:<br>Submit Clear<br>Forgot login/password<br>More about Upgraded PACER account                                                                                                    |
| <ol> <li>Ensure that the CM/ECF<br/>account and PACER account<br/>listed are accurate. If so, click<br/>Submit.</li> </ol>                                                               | Link a CM/ECF account to my PACER account<br>Do you want to link these accounts?<br>CM/ECF Attorney Nvbnewon:<br>PACER Attorney Nvbnewon:<br>After you submit this screen, your old e-filing credentials for the CM/ECF account will be permanently<br>inked to your upgraded PACER account. Use your upgraded PACER account to e-file in this court.<br>Submit Clear                                                                                                    |

| STEP                                                                                                    | SCREEN SHOT                                                                     |
|----------------------------------------------------------------------------------------------------|---------------------------------------------------------------------------------|
| 7. You have successfully linked<br>your account. Click F5 or click<br>on any one of the menu items<br>to refresh your menu (except<br>log out) | CMmECF Query Reports Utilities Help Log Qut                                     |
| The Bankruptcy and Adversary<br>filing menu items appear with<br>other options.                                                                | CMmECF Bankruptcy - Adversary - Query Reports - Utilities - Search Help Log Out |
| The account is now ready for electronic filings.                                                                                               |                                                                                 |

\*\*From this point forward, you will now use your PACER username and password to login to both PACER and ECF\*\*